# 纳米发电机电学特性测量软件 使用手册

北京汉雷科技有限公司出品

http://www.chnlei.com TEL:18910323193

# 一、 介绍

本软件用于控制 6514, 6517A/B 静电计并利用高速信号采集卡对测试获得 的电流、电压信号进行高频率采样(采样率≥1K/秒)并实时显示采集信号的波 形图。

# 二、 安装

1. 计算机要求

WINXP(SP3)以上操作系统,硬盘1G空闲空间,建议配备专用测试计算机,计算机最好不要安装诸如360安全卫士,电脑管家之类的软件。

#### 2. 软件的安装

- 1) 安装 NI-VISA 运行包(建议安装在 C 盘)。
- 2) 安装 NI-DAQmx 运行包(建议安装在 C 盘)。
- 重启计算机后, 解压缩 KE6514-FNG(6517A/B 为 KE6517-FNG)软件
  包后直接运行 KE6514-FNG.exe(或者 KE6517-FNG.exe)。

#### 3. 接口的配置

Keithley6514/6517A/6517B 静电计支持两种与计算机通讯的接口,分别为 GPIB (IEEE488) 接口

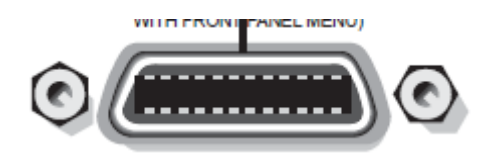

和 RS232 接口

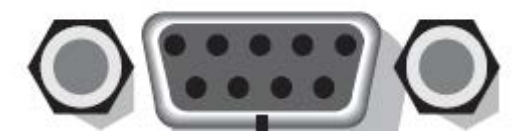

注意: RS232 接口和 DIGIAL I/O 外观比较相似,请注意标识。

# 将 6514 设置为 RS232 模式的方法:

6514 在出厂的时候默认是 GPIB 通讯模式, 如果需要使用 RS232 通讯模式, 请在

|                | SHIFT       |              | RS-232<br>ZCHK |    |
|----------------|-------------|--------------|----------------|----|
| 仪器前面板按 shift 键 |             | 然后按下 ZCHK 键, |                | ,将 |
| RS232 设置为 ON,然 | 后按 ENTER 键退 | 出,接口类型设置一    | 次即可,下次开        | 机的 |
| 时候无需再重新设置,     | 注意: 6514 的  | RS232 模式默认通讯 | 波特率为 9600.     |    |

### 将 6517A/B 设置为 RS232 模式的方法:

6517A/B 在出厂默认是 GPIB 通讯模式,如果需要使用 RS232 通讯模式,请在仪器前面板按 menu 键后,用左右键移动到 communcation,按 Enter,用左右键移动到 RS

232,用上下键将RS232设置为ON,按Enter键确认后退出,注意6517A/B的RS232 模式默认通讯波特率为19200(19.2K)。 4. 系统设置:

## 菜单 【工具】-系统选项里设置系统运行参数

| 系统设置    |                              |         |                | ×              |
|---------|------------------------------|---------|----------------|----------------|
| ⊖ GPIB  | 14 ~                         |         |                |                |
| RS232   | COM5 ~                       | 波特率:    | 9600           | ~              |
|         |                              | -       |                |                |
| 采集卡编号   | Dev1 ~                       | 采集卡输入端口 | ai0            | ~              |
| 提示: 插拔掛 | 妇线请关闭仪器电源!                   |         |                |                |
| 文件命名:   | 自动命名 ~                       |         |                |                |
| 文件路径:   | E:\Meter\KE6514-FNG\Release\ |         |                | 设置             |
|         |                              |         |                |                |
|         |                              |         |                |                |
|         |                              |         |                |                |
|         |                              |         |                |                |
|         |                              |         |                |                |
|         |                              |         |                |                |
|         |                              |         | 确定( <u>O</u> ) | 取消( <u>C</u> ) |

接口部分, 根据实际使用的接口设置 GPIB 或者 RS232.

采集卡编号:设置高速采集卡对应的设备编号,默认是 Dev1.

采集卡输入端口:设置采集信号的通道端口号,根据实际接线的端口选择。

文件命名: 分为自动命名和用户自定义两种

自动命名:软件在开始测试时根据当前计算机系统时间自动生成一个数据文 件名,在测试的过程中,数据将保存在这个文件里。

用户自定义:软件在开始测试的时候弹出保存文件对话框,用户可以输入一 个文件名,在测试的过程中,数据将保存在这个文件里。

文件路径:设置数据默认保存的文件夹。

# 三、 参数设置

用户在左侧参数设置区里可选择测试的功能(I-T, V-T, R-T),以下介绍一些参

数设置的含义

| 测量 | 则量参数 ×  |          |  |
|----|---------|----------|--|
| 电流 | 电流测量    |          |  |
| Ξ  | 参数选择    |          |  |
|    | 电流量程    | 200uA    |  |
|    | NPLC    | 0.1      |  |
|    | 零点校正    | ✓        |  |
| Ξ  | 采样设置    |          |  |
|    | 采样率     | 1000 点/秒 |  |
|    | 持续时间    | 99999 秒  |  |
|    | Y轴坐标刻度  | 按量程      |  |
|    | 实时显示图形点 | 99999    |  |
|    |         |          |  |
|    |         |          |  |

量程:设置测量信号的量程(电流、电压等)。

NPLC: 该值是仪器用来采样的积分周期, 该值越大测量速度越慢, 但数据的精确度和平滑性会越好。

零点校正:选取该项,在每次测试前进行信号的校正。

采样设置:

采样率:设置每秒采集的数据点个数,一般情况下可采集从100点/秒到10K/秒 甚至更多。

持续时间:设置仪器持续测量的时间、当到达这个时间后、软件自动终止测量。

Y轴坐标刻度: 分为两种

按量程:根据选择的量程设置图形的上下限刻度。

自适应: 根据测量的信号自动调整显示的上下限。

实时显示图形点:设置在图形上实时显示的数据点的个数,当超过这个数据 点后,图形以滚动的方式显示,图形能够实时显示的时间段=实时显示图形点 采样率。

四、 运行测试

点击"开始测量",软件就进入自动测量状态,在测量的过程中,数据将以图形的 形式显示出来,数据实时保存,以下是测试的样图。

6 / 7

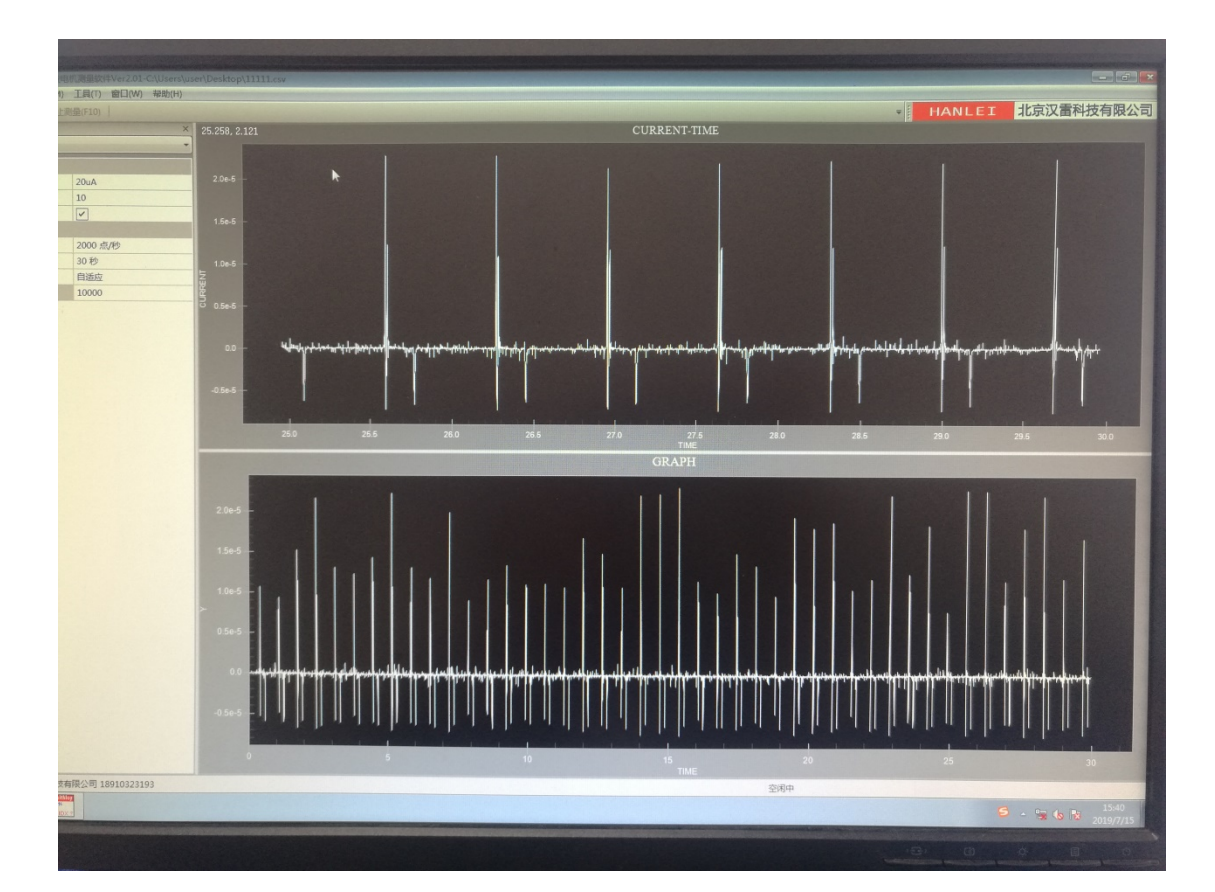